# 云堡垒机

快速入门

文档版本07发布日期2024-09-29

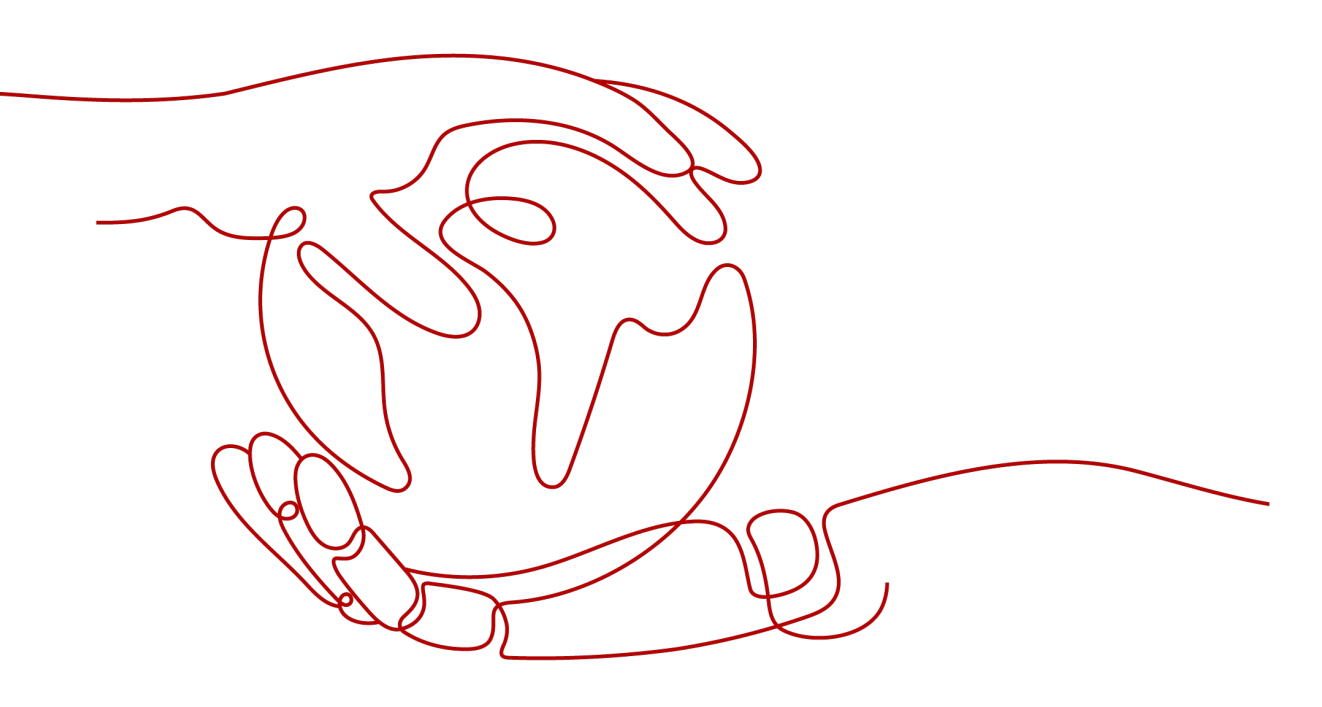

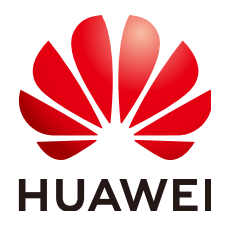

### 版权所有 © 华为技术有限公司 2024。保留一切权利。

非经本公司书面许可,任何单位和个人不得擅自摘抄、复制本文档内容的部分或全部,并不得以任何形式传播。

### 商标声明

### 注意

您购买的产品、服务或特性等应受华为公司商业合同和条款的约束,本文档中描述的全部或部分产品、服务或 特性可能不在您的购买或使用范围之内。除非合同另有约定,华为公司对本文档内容不做任何明示或暗示的声 明或保证。

由于产品版本升级或其他原因,本文档内容会不定期进行更新。除非另有约定,本文档仅作为使用指导,本文 档中的所有陈述、信息和建议不构成任何明示或暗示的担保。

# 华为技术有限公司

地址: 深圳市龙岗区坂田华为总部办公楼 邮编: 518129

网址: <u>https://www.huawei.com</u>

客户服务邮箱: <u>support@huawei.com</u>

客户服务电话: 4008302118

# 安全声明

## 漏洞处理流程

华为公司对产品漏洞管理的规定以"漏洞处理流程"为准,该流程的详细内容请参见如下网址: https://www.huawei.com/cn/psirt/vul-response-process 如企业客户须获取漏洞信息,请参见如下网址: https://securitybulletin.huawei.com/enterprise/cn/security-advisory

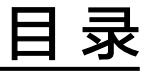

| 1 | 快速购买并登录堡垒机 | 1  |
|---|------------|----|
| 2 | 入门实践       | 12 |

# 中 中 <p

云堡垒机(Cloud Bastion Host,CBH)是一款统一安全管控平台,为企业提供集中的 账号(Account )、授权(Authorization )、认证(Authentication )和审计 (Audit )管理服务。

通过购买云堡垒机,使用admin账号添加资源和策略即可实现对资源的运维和审计, 同时可通过admin账号创建不同角色进行权限划分管理。

本文以购买10资产量的标准版单机实例类型为例,实现快速对Linux主机资源的运维和 审计。

- 购买版本:标准版
- 性能规格: 10资产量
- 实例类型:单机
- 纳管资源类型: Linux主机资源

### 操作流程

本文档介绍如何快速购买、配置云堡垒机。

图 1-1 快速购买配置云堡垒机流程图

#### 表 1-1 购买配置云堡垒机流程说明

| 步骤             | 说明                                       |
|----------------|------------------------------------------|
| 准备工作           | 使用云服务前,您需要注册华为账号并开通华为云、完成实名认<br>证、为账户充值。 |
| 步骤一: 购买<br>堡垒机 | 在云堡垒机控制台购买10资产量的标准版单机实例类型堡垒机。            |
| 步骤二:登录<br>堡垒机  | 购买堡垒机后会使用默认的admin账号登录堡垒机。                |

| 步骤               | 说明                                                                             |
|------------------|--------------------------------------------------------------------------------|
| 步骤三:添加<br>资源     | 使用admin在堡垒机添加需要纳管的Linux资源,实现通过堡垒机访<br>问资源,同时也可使用admin账号创建不同角色的账号实现权限的<br>细分管理。 |
| 步骤四:添加<br>访问控制策略 | 使用admin为资源绑定管理角色,同时配置登录的时间段、操作权<br>限、黑名单或白名单等信息,创建对资源的访问控制策略。                  |

# 准备工作

在购买CBH资源之前,请先注册华为账号并开通华为云、完成实名认证、为账户充 值。请保证账户有足够的资金,以免购买资源失败。

 注册华为账号并开通华为云,完成实名认证。如果您已有一个华为账号,请跳到 下一个任务。

如果您还没有华为账号,请执行以下操作。

- a. 注册华为账号并开通华为云。
- b. 参考<mark>实名认证</mark>,完成个人或企业账号实名认证。
- 2. 为账户充值。您需要确保账户有足够金额,充值方式请参见**账户充值**。

### 步骤一: 购买堡垒机

- 步骤1 登录管理控制台。
- **步骤2** 在页面左上角单击 ,选择区域,选择"安全与合规 > 云堡垒机",进入云堡垒机 实例管理页面。
- 步骤3 单击"购买云堡垒机",进入云堡垒机的购买页面。

. . . . . . . . . . . . . . . .

步骤4 选择"云堡垒机实例"服务类型,根据设置实例的相关参数,相关说明请参考表1-2。

| 表 | 1-2 | 购买云堡垒机实例参数说明 |  |
|---|-----|--------------|--|
|   |     |              |  |

| 参数       | 示例         | 说明                                                         |
|----------|------------|------------------------------------------------------------|
| 计费       | 包年/包月      | 选择实例计费模式,可选择"包年/包月"模式。                                     |
| 模式       |            | 包年/包月是预付费模式,按订单的购买周期计费,适用于可<br>预估资源使用周期的场景。                |
|          |            | 按需订费: 以小的订费。<br>                                           |
| 当前<br>区域 | 华东-上海<br>— | 选择堡垒机的使用区域,建议与待管理的ECS、RDS等服务器<br>资源选择同一区域,可以降低网络时延、提高访问速度。 |

| 参数               | 示例                                      | 说明                                                                                                    |
|------------------|-----------------------------------------|----------------------------------------------------------------------------------------------------|
| 实例<br>类型         | 单机                                      | <ul> <li>根据您的自身业务需求选择单机或者主备实例类型。</li> <li>单机:购买后只有一台堡垒机。</li> <li>主备:购买后会下发两台堡垒机,组成双机设备,主设备不可正常使用时可继续使用备用堡垒机,</li> <li>说明<br/>如您购买的是主备实例,切勿禁用HA,否则会导致对应堡垒机无法登录。</li> </ul>                                                                                                    |
| 可用<br>分区         | 默认即可                                    | 可用区是购买的堡垒机部署的位置。<br>说明<br>主备实例会将主设备和备用设备分别部署在不同可用区,因此需要分<br>别选择主可用区和备可用区,同样保持默认值即可。                                                                                                    |
| 实例<br>名称         | CBH-<br>shanghai<br>-01                 | 自定义实例名称。                                                                                                    |
| 性能规格             | 10资产量                                   | 选择实例版本规格。<br>云堡垒机配备<br>10/20/50/100/200/500/1000/2000/5000/10000资产规格。<br>资产量表示当前购买的云堡垒机支持的最大可纳管的资源数和<br>最大并发数,同时不同资产量对应的处理器、数据盘、系统盘<br>大小都将会不同,资产量规格详情请参见服务版本差异。<br>示例:选择100资产量表示可纳管资源数和最大并发数都为<br>100个。                                                                                                    |
| 版本<br>选择         | 标准版                                     | 云堡垒机提供"标准版"和"专业版"两个版本,专业版支持<br>对数据库资源的纳管,版本差异详情请参见 <mark>服务版本差异</mark> 。                                                                                                    |
| 存储<br>扩展<br>包    | 0                                       | 如果您有超过资产量对应存储规格时,您可以通过存储扩容包<br>进行扩容,资产量规格详情请参见 <mark>服务版本差异</mark> 。                                                                                                    |
| 虚拟私有云            | vpc-<br>default(1<br>92.168.x.x<br>/xx) | 选择当前区域下虚拟私有云(Virtual Private Cloud, VPC)网络。<br>若当前区域无可选VPC,可单击"查看虚拟私有云"创建新的VPC。<br>说明<br>• 默认情况下,不同区域的VPC之间内网不互通,同区域的不同VPC<br>内网不互通,同一个VPC下的不同可用区之间内网互通。<br>• 云堡垒机支持直接管理同一区域同一VPC网络下ECS等资源,同一<br>区域同一VPC网络下ECS等资源可以直接访问。若需管理同一区域<br>不同VPC网络下ECS等资源,要通过对等连接、VPN等打通两个VPC<br>间的网络;不建议跨区域管理ECS等资源。<br>更多关于VPC网络介绍,请参见VPC网络规划。 |
| 分配<br>IPv4<br>地址 | 自动分配<br>IP地址                            | 选择"自动分配IP地址"或者"手动分配IP地址"。<br>选择"手动分配IP地址"后,可查看已使用的IP地址。                                                                                                    |

| 参数           | 示例                  | 说明                                                                                                    |
|--------------|---------------------|----------------------------------------------------------------------------------------------------|
| 安全<br>组      | Sys-<br>default     | <ul> <li>选择当前区域下安全组,系统默认安全组Sys-default。</li> <li>若无合适安全组可选择,可单击"管理安全组"创建或配置新的安全组。</li> <li>说明 <ul> <li>一个安全组为同一个VPC网络内具有相同安全保护需求,并相互信任的CBH与资源提供访问策略。当云堡垒机加入安全组后,即受到该安全组中访问规则的保护。详细介绍请参见安全组简介。</li> <li>云堡垒机可与资源主机ECS等共用安全组,各自调用安全组规则互不影响。</li> <li>如需修改安全组,请参见更改安全组章节。</li> <li>在创建HA实例前,需要安全组在入方向中放通22、31036、31679、31873这四个端口。</li> <li>堡垒机创建时会自动开放80、8080、443、2222共四个端口,创建完成后若不需要使用请第一时间关闭。</li> </ul> </li> <li>堡垒机主备实例跨版本升级还会自动开放22、31036、31679、31873共四个端口,升级完成后保持31679开放即可,其余端口若不需要使用请第一时间关闭。</li> </ul> |
| <br>弹性<br>IP | 100.x.x.x           | 更多关于安全组的信息,请参见配置云堡垒机安全组。<br>(可选参数)选择当前区域下EIP。<br>若当前区域无可选EIP,可单击"购买弹性IP"创建弹性IP。                                                                                                    |
| 企业<br>项目     | default             | 选择此次购买的堡垒机所属的企业项目。<br>默认选择为"default"。                                                                                                    |
| 登录<br>密码     | Cbh@sha<br>nghai.10 | <ul> <li>自定义admin用户密码信息。</li> <li>说明</li> <li>密码设置要求 <ul> <li>长度范围: 8~32个字符,不能低于8个字符,且不能超过32 个字符。</li> <li>规则要求:可设置英文大写字母(A~Z)、英文小写字母(a~Z)、数字(0~9)和特殊字符(!@\$%^=+[{}]:,./?~#*),且需同时至少包含其中三种。</li> <li>不能包含用户名或倒序的用户名。</li> <li>不能包含用户名或倒序的用户名。</li> <li>不能包含超过2个连续的相同字符。</li> </ul> </li> <li>需设置和确认输入两次密码信息,两次输入信息需一致才能成功设置密码。</li> <li>云堡垒机系统无法获取系统管理员admin用户密码,请务必保存好登录账号信息。</li> <li>系统管理员admin在首次登录云堡垒机系统时,请按照系统提示修改密码和配置手机号码,否则无法进入云堡垒机系统。</li> <li>完成实例购买后,若忘记admin用户密码,可参考重置密码解决。</li> </ul>           |
| 购买<br>时长     | 1个月                 | 选择实例使用时长。<br>可按月或按年购买云堡垒机。                                                                                                    |

步骤5 配置完成后,查看"当前配置"确认信息,单击"立即购买"。

#### 🗋 说明

当收到网络限制提示时,请先"一键放通"网络限制,确保购买实例后授权下发成功。 您可以在安全组和防火墙ACL中查看相应规则。

- 云堡垒机所在安全组允许访问出方向9443端口;
- 云堡垒机所在子网未关联防火墙ACL,或关联的防火墙ACL为"开启"状态且允许访问出方向9443端口。
- **步骤6**进入"订单详情"页面,确认订单无误并阅读《隐私政策声明》后,勾选"我已阅读 并同意《隐私政策声明》",单击"提交订单"。
- **步骤7** 在支付页面完成付款,返回云堡垒机控制台页面,在"云堡垒机实例"列表下查看新购买的实例。

购买实例成功后,后台自动创建CBH系统,大约需要10分钟。

🗀 说明

后台创建CBH系统完成前,即实例的"状态"未变为"运行"前,请勿解绑EIP,否则可能导致 CBH系统创建失败。

----结束

步骤二:登录堡垒机

堡垒机的纳管、运维、审计等操作均需登录至实例进行操作。

- 步骤1 返回云堡垒机实例列表页面,查看购买的云堡垒机"运行状态"为"运行"。
- **步骤2** 单击"操作"列"远程登录",在弹窗中单击"Admin登录"的"登录"按钮,将自动登录堡垒机实例。

🗀 说明

首次登录需要修改admin原始密码后才能正常进入堡垒机实例。

### **图 1-2** 登录堡垒机

| 登录堡垒机                                                                           | × |
|---------------------------------------------------------------------------------|---|
| 即将登录堡垒机 CBH-zg-测试备份license                                                      |   |
| ▲ 您当前要登录的堡垒机已绑定弹性公网IP,本次登录将通过弹性公网IP登录。<br>请确保安全组已放通登录云堡垒机使用的端口(默认使用443,8080端口)。 |   |
| 本地登录                                                                            |   |
| 使用本地登录后需要自行输入账号密码进行登录。<br>登录                                                    |   |
| IAM 登录                                                                          |   |
| 使用IAM登录可使用当前用户名登录云堡垒机, 需版本大于等于3.3.44.0。<br>登录                                   |   |
| Admin 登录                                                                        |   |
| 使用Admin登录可以登录云堡垒机的admin控制台,需版本大于等于3.3.52.1。<br>登录                               |   |
|                                                                                 |   |

步骤三:添加资源

----结束

将资源添加至堡垒机后,才可通过堡垒机对资源进行审计或运维。

- **步骤1** 在堡垒机实例页面选择"资源 > 主机管理",进入主机管理列表页面。 如果需要添加应用资源,选择"资源 > 应用发布",详情请参见<mark>通过堡垒机纳管应用</mark> 服务器。
- 步骤2 单击"新建",弹出新建主机编辑窗口,配置主机资源的网络参数和基础信息。

# **图 1-3** 新建单个主机资源

# 新建主机

| * 主机名称 |                     |       |
|--------|---------------------|-------|
|        | 上<br>长度为1-128个汉字或字符 |       |
| * 协议类型 | 请选择协议类型             | •     |
| * 主机地址 |                     |       |
|        | 请输入有效的IP地址或域名       |       |
| * 端口   |                     |       |
|        | 请输入1-65535之间的有效数字   |       |
| 系统类型   | 请选择系统类型             | •     |
| 更多选项   | ✓ 文件管理 ✓ X11转发      |       |
|        | ✔ 上行剪切板 🖌 下行剪切板     |       |
|        | ✔ 键盘审计              |       |
| ★ 所属部门 | 总部                  | •     |
|        | ſ                   |       |
|        |                     |       |
|        |                     | 取消下一步 |

### 表 1-3 主机资源网络参数说明

| 参数               | 示例                       | 说明                        |
|------------------|--------------------------|---------------------------|
| 主机名称             | host-<br>shanghai<br>-01 | 自定义的主机资源名称,系统内"主机名称"不能重复。 |
| 协议类型             | SSH                      | 根据需要添加主机的协议类型选择。          |
| 主<br>机<br>地<br>址 | 100.x.x.x                | 输入主机与堡垒机网络通畅的IP地址。        |

| 参<br>数 | 示例    | 说明                                                                                                    |
|--------|-------|----------------------------------------------------------------------------------------------------|
| 端<br>口 | 22    | 输入能正常访问主机的端口号。                                                                                                    |
| 系统类型   | Linux | <ul> <li>(可选)选择主机的操作系统类型或者设备系统类型。</li> <li>默认为空,需要根据添加的资源系统类型选择对应的系统类型。</li> <li>支持14种系统类型,包括Linux、Windows、Cisco、Huawei、H3C、DPtech、Ruijie、Sugon、Digital Chinasm-s-g 10-600、Digital China sm-d-d 10-600、ZTE、ZTE5950-52tm、Surfilter、ChangAn。</li> <li>同时支持系统管理员admin自定义系统类型。</li> </ul> |
| 编<br>码 | UTF-8 | "协议类型"选择"SSH"、"TELNET"协议类型主机时,可<br>选择运维界面中文编码。<br>可选择UTF-8、Big5、GB18030。                                                                                                    |
| 终端类型   | Linux | "协议类型"选择"SSH"、"TELNET"协议类型主机可选择<br>运维终端类型。<br>可选择Linux、Xterm。                                                                                                    |
| 更多选项   | 默认即可  | <ul> <li>(可选)选择配置文件管理、X11转发、上行剪切板、下行剪切板、键盘审计。</li> <li>文件管理: 仅SSH、RDP、VNC协议类型主机可配置。</li> <li>剪切板: 仅SSH、RDP、TELNET协议类型主机可配置。</li> <li>X11转发: 仅SSH协议类型主机可配置。</li> <li>键盘审计: 仅RDP、VNC、协议类型主机可配置。</li> </ul>                                                                              |
| 所属部门   | 总部    | 选择主机所属部门。                                                                                                    |

步骤3 单击"下一步",为纳管的主机资源添加账户,选择"以后添加"。

图 1-4 添加资源账户

新建主机
添加账户 ○ 立即添加 ○ 以后添加
您可后续在资源列表或资源详情添加账户
取消 上一步 确定

**步骤4**单击"确定",且资源账户验证通过后,返回主机列表查看添加的主机资源。 ----**结束** 

### 步骤四:添加访问控制策略

资源添加后,需要为资源绑定账户或访问IP,以确保资源的访问安全性。 步骤1 在堡垒机实例选择"策略>访问控制策略",进入策略列表页面。 步骤2 单击"新建",弹出策略基本属性配置窗口,配置策略基本信息。

图 1-5 添加访问控制策略

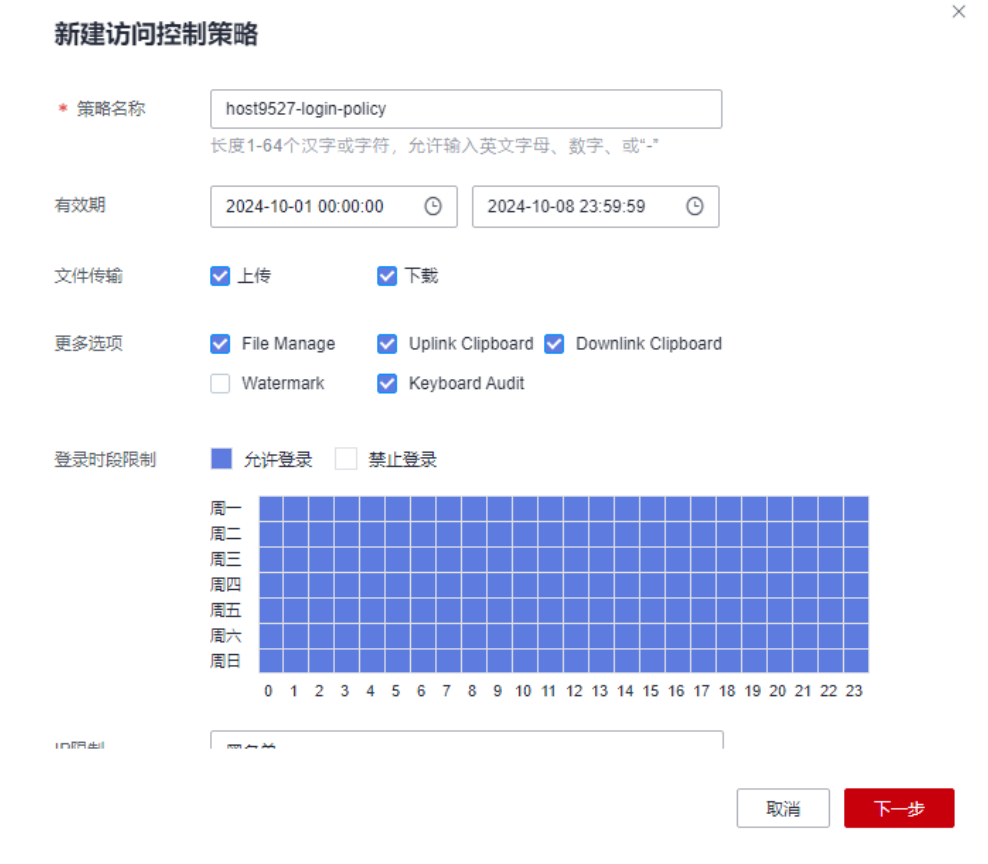

步骤3 单击"下一步",选择当前策略关联的用户admin。

 $\times$ 

### 图 1-6 选择关联用户

# 新建访问控制策略

关联用户 关联用户组

| 请输入关键词查询       Q         □ Department-test01       sys-Department         □ policy-test01       sys-policy         □ ots-test01       sys-ots         □ om-test01       ys-om         > om-test01       ys-om         □ 共 4 项       □ 共 1 项         btbl:       btbl:         btbl:       btbl: <td< th=""><th>用户</th><th></th><th>已选择的用户</th><th></th></td<>                                                                                                    | 用户                                |               | 已选择的用户             |   |
|----------------------------------------------------------------------------------------------------|-----------------------------------|---------------|--------------------|---|
| □ Department-test01   sys-Department   policy-test01   sys-policy   ots-test01   sys-ots   om-test01   sys-om     >     □   # 4 项     □   # 4 项     □   # 4 项     □   # 4 项     □   # 4 项     □   # 4 项     □   # 4 项                                                                                                    | 关键词查询 Q                           |               | 请输入关键词查询           | Q |
| <ul> <li>□ policy-test01</li> <li>□ sys-policy</li> <li>□ ots-test01</li> <li>□ sys-ots</li> <li>□ om-test01</li> <li>□ sys-om</li> <li>□ 大 4 项</li> <li>□ 共 4 项</li> <li>□ 共 1 项</li> <li>□ 比处显示前200条,超过200条请在详情页进行编辑</li> </ul>                                                                                                    | epartment-test01<br>/s-Department |               | admin<br>sys-admin |   |
| <ul> <li>○ ts-test01<br/>sys-ots</li> <li>○ om-test01<br/>sys-om</li> <li>&gt;</li> <li>&gt;</li> <li>→</li> <li>→</li></ul>                                               | plicy-test01<br>/s-policy         |               |                    |   |
| <ul> <li>○ om-test01<br/>sys-om</li> <li>&gt;</li> <li>→</li> <li>→<td>ts-test01<br/>/s-ots</td><td>&lt;</td><td></td><td></td></li></ul> | ts-test01<br>/s-ots               | <             |                    |   |
| ■ 共 4 项 □ 共 4 项 □ 共 1 项 □ 处显示前200条,超过200条请在详情页进行编辑                                                                                                    | m-test01                          |               |                    |   |
| <ul> <li>□ 共 4 项</li> <li>□ 共 1 项</li> <li>② 公显示前200条,超过200条请在详情页进行编辑</li> </ul>                                                                                                    | 5-011                             |               |                    |   |
| □ 共 4 项 □ 共 1 项 ② 公显示前200条,超过200条请在详情页进行编辑                                                                                                    |                                   |               |                    |   |
| □ 共 4 项 □ 共 1 项 ② 公显示前200条,超过200条请在详情页进行编辑                                                                                                    |                                   |               |                    |   |
| <ul> <li>□ 共 4 项</li> <li>□ 共 1 项</li> <li>② 公显示前200条,超过200条请在详情页进行编辑</li> </ul>                                                                                                    |                                   |               |                    |   |
| 处显示前200条,超过200条请在详情页进行编辑                                                                                                    | 4 1页                              | -             | □ #1雨              |   |
| 1处显示前200条,超过200条请在详情页进行编辑                                                                                                    |                                   |               |                    |   |
|                                                                                                    | [200条,超过200条请在)                   | <b>悱</b> 页进行编 | 辑                  |   |
|                                                                                                    |                                   |               |                    |   |

**步骤4**单击"下一步",选择当前策略关联的资源账户。

### 🛄 说明

资源账户"Empty"为添加资源时为资源自动创建的账户,用来登录资源使用。

### 图 1-7 关联资源账户

新建访问控制策略

 $\times$ 

| 可选择的资源账户                  | 已选择的资源账户                |
|---------------------------|-------------------------|
| 请输入关键词查询 Q                | 请输入关键词查询                |
| admin<br>host-test01 / 1  | 7 [Empty]<br>teat00 / 1 |
| Empty]<br>host-test01 / 1 | 7                       |
|                           | <                       |
|                           |                         |
|                           |                         |
|                           |                         |
|                           |                         |
|                           |                         |

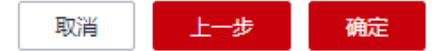

步骤5 单击"确定",可在策略列表查看新建的策略。

#### 🛄 说明

完成策略配置后,可在"运维 > 主机运维"列表页面选择目标主机使用"Empty"账户执行登录操作,登录后可执行运维操作,返回堡垒机实例选择"审计 > 系统日志"可查看登录日志和操作日志。

#### -----结束

### 后续操作

- 如果有管理角色区分需求,可通过admin登录堡垒机在堡垒机实例添加不同的角 色进行权限的细分管理,详情请参见用户管理。
- 如果对登录、账户、会话、网关、路由器、端口、认证、告警有自定义设置需求,可在"系统 > 系统配置"中进行配置,详情请参见系统配置。

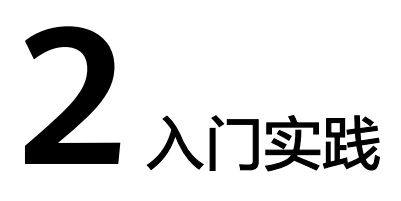

当您配置完云堡垒机(CBH)后,可以根据自身业务的业务场景使用CBH提供的一系 列常用实践。

#### 表 2-1 常用最佳实践

| 实践   |                      | 描述                                                                                                    |
|------|----------------------|----------------------------------------------------------------------------------------------------|
| 变更规格 | 变更堡垒机规格              | 当使用的云堡垒机规格不能满足实际需求时,您<br>可以选择对云堡垒机的规格进行变更规格。                                                                                                   |
| 系统策略 | 数据库控制策略:高危命<br>令二次审批 | 云堡垒机支持通过执行命令运维数据库,包括数<br>据删除、修改、查看等运维操作。为确保数据库<br>敏感信息的安全,避免关键信息的丢失和泄露,<br>本文针对运维用户访问和运维数据库关键信息,<br>详细介绍了如何设置数据库高危操作的复核审<br>批,以及如何实现关键信息的重点监控。 |
| 等保合规 | 云堡垒机等保合规相关项          | 为客户提供一站式的安全解决方案,帮助客户快<br>速、低成本完成安全整改,轻松满足等保合规要<br>求。                                                                                           |
| 系统运维 | 跨云跨VPC线上线下统一<br>运维   | 针对您的服务器资源分布在跨VPC、线下IDC机<br>房、非华为云等跨网络域的场景,华为云堡垒机<br>提供了通过网络代理服务器进行运维的方案,便<br>于您在没有搭建网络专线的情况下,纳管各网络<br>域的各类服务器资源,从而通过华为云堡垒机统<br>一管理、运维您的各类工作负载。 |

| 实践   |                      | 描述                                                                                                    |
|------|----------------------|----------------------------------------------------------------------------------------------------|
| 运维审计 | 使用堡垒机对安全事故进<br>行事后追溯 | 华为云堡垒机可以管控所有的操作,并对所有的<br>操作都进行详细记录。针对会话的审计日志,支<br>持在线查看、在线播放和下载后离线播放。目前<br>支持字符协议(SSH、TELNET)、图形协议<br>(RDP、VNC)、文件传输协议(FTP、SFTP、<br>SCP)、数据库协议(DB2、MySQL、Oracle、<br>SQL Server)和应用发布的操作审计。其中,字<br>符协议和数据库协议能够进行操作指令解析,还<br>原操作指令;文件传输能够记录传输的文件名称<br>和目标路径。 |